## TR Work Order Dispatch Options

Control Panel > Setup > Work Order Routing > Options Tab

TR Work Order Dispatch Options:

1. Go to Control Panel > Setup > Work Order Routing.

| Setup      | Content Manager |
|------------|-----------------|
| Places     |                 |
| Tenants    |                 |
| Vendors    |                 |
| User Group | 0S              |
| User Searc | h               |
| User Regis | tration         |
| Coverage   |                 |
| Work Order | r Routing       |

- 2. Select the applicable property from the drop-down list.
- 3. Under the **Options** tab, use the **TR Dispatch Options** section to indicate how many days and hours in advance that scheduled work orders should be dispatched.
- 4. Click on Save.

| Assignments Be roots Be rowarding                                                                  | () Options     |
|----------------------------------------------------------------------------------------------------|----------------|
| TR Dispatch Options                                                                                |                |
| Pre-dispatch Scheduled Work Orders:                                                                | 1 Days 0 Hours |
| General Dispatch Notes:                                                                            |                |
| City Plumbing on strike.                                                                           |                |
|                                                                                                    | ·              |
|                                                                                                    |                |
|                                                                                                    |                |
|                                                                                                    |                |
| man: I Louis                                                                                       |                |
| PM Dispatch Options                                                                                |                |
| PM Dispatch Options<br>Enable PM Automatic Dispatch:                                               | V              |
| PM Dispatch Options<br>Enable PM Automatic Dispatch:<br>Pre-dispatch Scheduled Work Orders (days): | <b>v</b><br>4  |
| PM Dispatch Options<br>Enable PM Automatic Dispatch:<br>Pre-dispatch Scheduled Work Orders (days): | 4              |
| PM Dispatch Options<br>Enable PM Automatic Dispatch:<br>Pre-dispatch Scheduled Work Orders (days): | 4              |